### 郑重声明:

北京工业大学光盘数据库平台提供用于个人研究学习使用。请大家 重视并遵守电子资源知识产权的有关规定,不得将光盘镜像文件用于 任何商业牟利,如有违规行为,由此引起的法律上的一切后果由违规 者自负!

#### 北京工业大学光盘数据库使用说明

北京工业大学光盘数据库,目前收录了2万余种随书光盘:读者通过 PC 端、移动端,可完成数据资源的检索、下载、纠错、请求、电子书在线阅读等,大大提高了读者对图书馆所采购的纸、电图书的阅读兴趣和利用率,增强图书馆读者黏性的同时,也降低了图书馆的管理成本,提升了图书馆的读者服务水平。

#### 一、对客户端的要求

#### 1、 浏览器:

因为系统的数据传输基于 XML 的,所以要求浏览器支持 XML,要求客户端的 IE 浏览器的版本 8.0 或更高版本。

#### 2、"畅想之星"客户端:

"北京工业大学光盘数据库"提供馆藏图书所附光盘的的"本地下载"、"远程下载"和 "云下载"。

使用"北京工业大学光盘数据库""本地下载"和"远程下载"不需要安装客户端,使用 "云下载"需要安装客户端。

#### 3、 数字资源管理平台浏览支撑软件:

数字资源管理平台系统中,支持多种媒体类型,常见媒体类型的及其支撑软件请参看下表:

| 图书类型   | 图书文件扩展名 | 支撑软件                    |
|--------|---------|-------------------------|
| PDF 文件 | .pdf    | Adobe Acrobat Reader6.0 |

| 视频文件                                                     | .wmv                                            | Microsoft Media Play9.0 以上                                                                 |
|----------------------------------------------------------|-------------------------------------------------|--------------------------------------------------------------------------------------------|
| 音频文件                                                     | .mid、rmi、wav、mp3、                               | Microsoft Media Play9.0                                                                    |
|                                                          | wma                                             |                                                                                            |
| Realplay 视频                                              | .rm、ram、;rmvb                                   | RealOnePlayer                                                                              |
| 文件                                                       |                                                 |                                                                                            |
| Flash 动画软                                                | Swf、 fla                                        | Macromedia flash player                                                                    |
| 件                                                        |                                                 |                                                                                            |
|                                                          |                                                 |                                                                                            |
| 图像文件                                                     | .jpg、jpeg、gif、png                               |                                                                                            |
| 图像文件<br>Word 文件                                          | .jpg、jpeg、gif、png<br>.doc                       | IE<br>Microsoft word                                                                       |
| 图像文件<br>Word 文件<br>Excel 文件                              | .jpg、jpeg、gif、png<br>.doc<br>Xls                | IE<br>Microsoft word<br>Micorsoft Excel                                                    |
| 图像文件<br>Word 文件<br>Excel 文件<br>PowerPoint 文              | .jpg、jpeg、gif、png<br>.doc<br>Xls<br>.ppt        | IE<br>Microsoft word<br>Micorsoft Excel<br>Micorsoft PowerPoint                            |
| 图像文件<br>Word 文件<br>Excel 文件<br>PowerPoint 文<br>件         | .jpg、jpeg、gif、png<br>.doc<br>Xls<br>.ppt        | IE<br>Microsoft word<br>Micorsoft Excel<br>Micorsoft PowerPoint                            |
| 图像文件<br>Word 文件<br>Excel 文件<br>PowerPoint 文<br>件<br>虚拟光驱 | .jpg、jpeg、gif、png<br>.doc<br>Xls<br>.ppt<br>ISO | IE<br>Microsoft word<br>Micorsoft Excel<br>Micorsoft PowerPoint<br>畅想之星虚拟光驱或 DAMEON 等虚拟光驱动 |

二、使用简介

1、登录首页 <u>http://libbookcd.bjut.edu.cn</u>

| hi <i>,北<u>市丁山大</u>芜</i> 1当將根器17月 172 24 10.205 - 您是第 <mark>264</mark> 位读者 |                                                                                                    | · · · · · · · · · · · · · · · · · · ·                   |
|----------------------------------------------------------------------------|----------------------------------------------------------------------------------------------------|---------------------------------------------------------|
|                                                                            | 1. 「シンプス、学 光金数据库<br>この示光盘 111895 34・持续更新中・勤済光主!                                                       |                                                         |
|                                                                            | <ul> <li>Q 请输入关键间 授素</li> <li>● 差系 ◎ 作者 ◎ ISBN ◎ 龙斯社 ◎ 主题词</li> <li>最新元盘 光盘请求 客户端下载 虚拟光道下载</li> </ul> | (21<br>(4)                                              |
| 关于产品   常见问题   使用有助   単系化                                                   | )<br>राज                                                                                              | <ul> <li>・・・・・・・・・・・・・・・・・・・・・・・・・・・・・・・・・・・・</li></ul> |

## 2、标头

在页面项部显示用户信息及系统的访问次数信息。

用户您好,欢迎访问光盘数据库!您是第<mark>1211</mark>位读者

首页|导航浏览|帮助中心 登录

如果用户电脑的 IP 在后台管理里已被授权,则显示用户名称信息。

hi, <u>北京丁小大学</u>!当前机器IP为 172.24.70.205。您是第 <mark>264</mark>位读者

### 3、光盘请求

单击 <sup>2 光達演教</sup> 按钮弹出下图所示页面。

| <br>hi, <u>北京工业大学</u> !当前机器IP为 172.24.70.205。您是第 <mark>284</mark> 位 | 读者        |                                |
|---------------------------------------------------------------------|-----------|--------------------------------|
| ■ 北京ン考入学 光盘数据库                                                      |           | 提取编目                           |
|                                                                     | 第一步:提     | 取申请书目信息 提取编目                   |
|                                                                     | 第二步: 塡    | 真写申请人信息                        |
|                                                                     | 申请人:      |                                |
|                                                                     | * E-mail: |                                |
|                                                                     |           | (请使用QQ、126、163等公网邮箱确保能正常接收邮件!) |
|                                                                     | 电话:       |                                |
|                                                                     | QQ:       |                                |
|                                                                     | 申请说明:     | 请输入申请说明                        |
|                                                                     |           |                                |
|                                                                     |           |                                |
|                                                                     |           | h.                             |
|                                                                     | ip地址:     | 172. 24. 70. 205               |
|                                                                     | 单位:       | 北京工业大学                         |
|                                                                     |           |                                |
|                                                                     |           | 提交重置                           |

输入申请人与 EMAIL 等信息,单击"提交"按钮提交光盘请求给系统管理员,光盘制作成功以后系统管理员会发送光盘制作完成的邮件到申请人 EMAIL。

## 4、客户端下载

单击 🌹 客户端下载 按钮弹出客户端下载页面。

| 已完成安装 0% - CxSetup.exe (来自 192.168.0.219)                                                                                   |
|----------------------------------------------------------------------------------------------------|
| 文件下载 - 安全警告                                                                                                    |
| 是要保存此文件,还是要联机查找程序来打开此文件?                                                                                                    |
| <ul> <li>● 名称: CxSetup</li> <li>类型: 未知文件类型, 18.5MB</li> <li>从: 192.168.0.219</li> <li>● 查找 (2)</li> <li>● 保存 (5)</li> </ul> |
| 来自 Internet 的文件可能对您有所帮助,但有些文件可能<br>危害您的计算机。如果不信任文件的来源,则不要查找可打<br>开此文件的程序或保存此文件。 <u>有何风险?</u>                                |

下载并运行客户端安装程序"cxsetup.exe"。

| 📲 安装 - 畅想之星客户端 |                                                                                                    |
|----------------|----------------------------------------------------------------------------------------------------|
|                | <b>欢迎使用 畅想之星客户端 会装向导</b><br>现在将安装 畅想之星客户端 4.0 到您的电脑中。<br>推荐您在继续安装前关闭所有其它应用程序。<br>单击"下一步"继续,或单击"取消"退出安装程序。 |
|                | 下一步 (如) > 取消                                                                                              |

单击"下一步",设置"开始"菜单文件夹。

| 🖶 安装 - 畅想之星客户端                                                                                                    | _ 🗆 🗙 |
|----------------------------------------------------------------------------------------------------|-------|
| <b>选择开始菜单文件夹</b><br>您想在哪里放置程序的快捷方式 <b>?</b>                                                                                                    |       |
| <ul> <li>安装程序现在将在下列开始菜单文件夹中创建程序的快捷方式。</li> <li>单击"下一步"继续。如果你想选择其它文件来,单击"浏览"。</li> </ul>                                                                                                    |       |
| 新規之星     浏览 (8)     「     「     「     「     「     」     、     、     、     、     、     、     、     、     、     、     、     、     、     、     、     、     、     、     、     、     、     、     、     、     、     、     、     、     、     、     、     、     、     、     、     、     、     、     、     、     、     、     、     、     、     、     、     、     、     、     、     、     、     、     、     、     、     、     、     、     、     、     、     、     、     、     、     、     、     、     、     、     、     、     、     、     、     、     、     、     、     、     、     、     、     、     、     、     、     、     、     、     、     、     、     、     、     、     、     、     、     、     、     、     、     、     、     、     、     、     、     、     、     、     、     、     、     、     、     、     、     、     、     、     、     、     、     、     、     、     、     、     、     、     、     、     、     、     、     、     、     、     、     、     、     、     、     、     、     、     、     、     、     、     、     、     、     、     、     、     、     、     、     、     、     、     、     、     、     、     、     、     、     、     、     、     、     、     、     、     、     、     、     、     、     、     、     、     、     、     、     、     、     、     、     、     、     、     、     、     、     、     、     、     、     、     、     、     、     、     、     、     、     、     、     、     、     、     、     、     、     、     、     、     、     、     、     、     、     、     、     、     、     、     、     、     、     、     、     、     、     、     、     、     、     、     、     、     、     、     、     、     、     、     、     、     、     、     、     、     、     、     、     、     、     、     、     、     、     、     、     、     、     、     、     、     、     、     、     、     、     、     、     、     、     、     、     、     、     、     、     、     、     、     、     、     、     、     、     、     、     、     、     、     、     、     、     、     、     、     、     、     、     、     、     、     、     、     、     、     、     、     、     、     、     、     、     、     、     、 |       |
|                                                                                                    |       |
|                                                                                                    |       |
|                                                                                                    |       |
| <上一步(B) 下一步(B) >                                                                                                    | 取消    |

单击"下一步"进行安装。

| 骨安装 - 畅想之星客户端                                 |        |
|-----------------------------------------------|--------|
| <b>准备安装</b><br>安装程序现在准备开始安装 畅想之星客户端 到您的电脑中。   |        |
| 单击"安装"继续此安装程序。如果您想要回顾或改变设置,请单击"上一<br>步"。      |        |
| 开始菜单文件夹:<br>畅想之星                              |        |
|                                               |        |
| < 上一步 (B) ( 安装 (I) 取消                         |        |
| 系统提示                                          | ×      |
| 安装程序检测到IE当前正在运行,您必须先关闭所有IE浏览器窗口然后单击"是"继续安装,或按 | "否"退出! |
|                                               |        |

关闭所有的浏览器窗口继续安装。

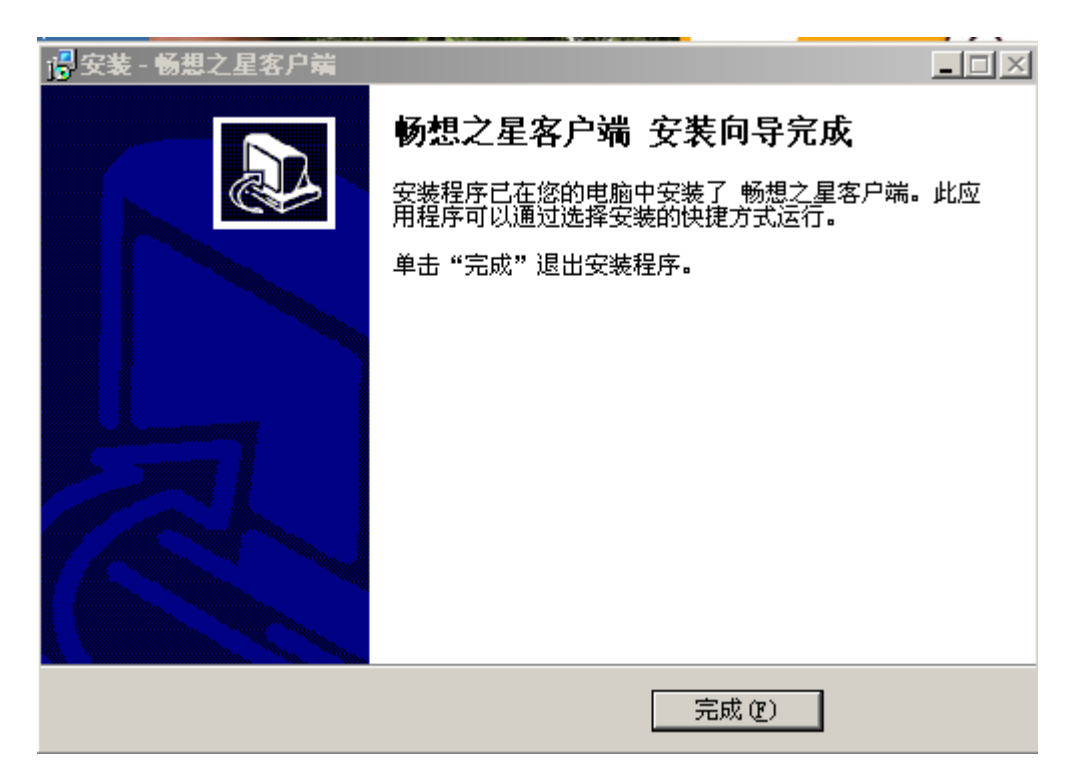

安装完成。

# 安装注意事项:

客户端安装过程中由于要修改注册表和注册服务程序,会遇到杀毒软件或防火墙软件的拦截请允许通过并加入信任区。如仍无法正常安装可直接先退出杀毒软件或防火墙,重新下载安装客户端,待安装完毕后再开启杀毒软件或防火墙即可。

## 5、检索条

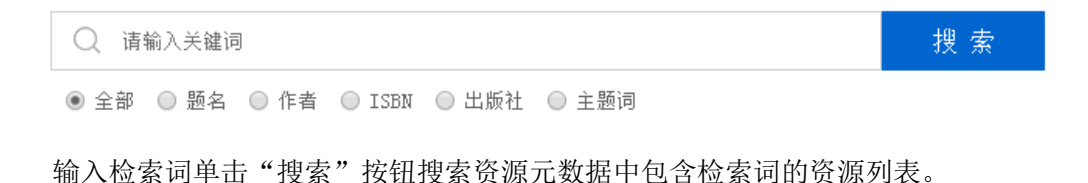

| hi, <u>北京丁小大学</u> /当前机器17为 172 24 70 205。 危景第 204位读者                                                                                                    | 首页 登录 注册                                                                                                    |
|----------------------------------------------------------------------------------------------------|----------------------------------------------------------------------------------------------------|
| □ 北京工業大学   光放散相压                                                                                                    | 光盘请求     徐 容户端下载     资     资     资     资     资     资     书     书 |
| <ul> <li>○. ug</li> <li>● 金銀 ○ 指執 ○ 作曲 ○ ISBN ○ 出版社 ○ 主题词</li> </ul>                                                                                                    |                                                                                                    |
| 出版时间 + 制作时间 + 題 名 +                                                                                                    | 共 1055 奈数据 🔄 1 / 106 🕨                                                                                                    |
| UG HX 8.0次例定典<br>①点:北京北海科技有限公司编署<br>2139:1978-7-111-05201-2<br>主新师:工业产品<br>出新行:机械工业建造<br>出新行:机械工业建造<br>出新行:机械工业建造社 出新行道:2017.01<br>深介:本标识 MG工业进行 出新行道:2017.01<br>深介:本标识 MG工业会社的 X.30中的生活为显示,宣音详慎>                                                                                                    | 294、模型的外或设置与宣命页例、运                                                                                                    |
| BC RX10.0中文版从入门到精通<br>(今点) 胡仁语、刘高丽等编语<br>江田: 可容17803806046,9787-7111-65215-4<br>主部時: 工业产品<br>福祉: 机缸工业形面: 工业产品<br>福祉: 机缸工业形面: 工业产品<br>二、工作品: 100-100-100-100-100-100-100-100-100-100                                                                                                    | 曲面操作,锁金设计,装配特征,工                                                                                                    |
| UG HX 11中文版从入门到精通<br>金1: 約日接着<br>1280:1974-74398-158-2,078-7-115-4179-9<br>志治河:1中其何離地设计<br>出版时间:1280:1974-2017.04<br>完介:本书共约128:39月的1里时曾图纸:初记9:102:102:11、二维要因、三维实体设计基础、标准成形特征设计、特征的操作和编辑、在模型空间中自<br>项:12.543-753-7535-155-2,078-75-155-4179-9<br>主版时间:12.543-7535-155-2,078-75-155-4179-9<br>主版时间:12.543-7535-155-2,078-75-155-4179-9<br>主版时间:12.543-7535-155-2,078-75-155-4179-9<br>主版时间:12.543-7535-155-2,078-75-155-4179-9<br>主版时间:12.543-7535-155-2,078-75-155-4179-9<br>主版时间:12.543-7535-155-2,078-75-155-4179-9<br>主版时间:12.543-7535-155-2,078-75-155-4179-9<br>注版时间:12.543-7535-155-2,078-75-155-4179-9<br>注版时间:12.543-7535-155-2,078-75-155-4179-9<br>注版时间:12.543-7535-155-2,078-75-155-4179-9<br>注版时间:12.543-7535-155-2,078-75-155-4179-9<br>注版时间:12.543-7535-155-2,078-75-155-4179-9<br>注版时间:12.543-7535-155-2,078-75-155-4179-9<br>注版时间:12.543-7535-155-2,078-75-155-4179-9<br>注版时间:12.543-7535-155-2,078-75-155-4179-9<br>注版时间:12.543-7535-155-2,078-75-155-4179-9<br>注版时间:12.543-7535-155-2,078-75-155-4179-9<br>注版时间:12.543-7535-155-2,078-75-155-4179-9<br>注版时间:12.543-7535-155-2,078-75-155-155-2,078-75-155-155-2,078-75-155-4179-155-155-155-155-155-155-155-155-155-15 | 2月30曲纸、曲距片体设计、两步建                                                                                                    |

索。

# 6、详细信息页面

# 单击资源题名打开资源详细信息页面

| <u>  南丁北大学</u>  当前机器IP为 172.2                                                                                                    | 1.70.205 - 范思是第 264 位读音                                                                                                    | 直面                       | 登录 注册                             |
|----------------------------------------------------------------------------------------------------|----------------------------------------------------------------------------------------------------|--------------------------|-----------------------------------|
| 11京工業大学 **                                                                                                    | 盘数 据库                                                                                                    | <b>()</b> 光盘请求           | (1) 音户端下                          |
| and the second second s | UG NX10.0中文版从入门到精通                                                                                                    |                          | 0<br>58%70                        |
|                                                                                                    | 作者: 朝仁壽, 刻昌爾等橫著<br>出版社: 與橫工社出版社: 此時/前: 2017.01<br>ISBN: 97878030646,978-7-111-55216-4<br>中間法分式号: IB472-39 语称: CN<br>主任词语: 工业产品: 近天: 7 那<br>分素: 中間1時3条: 7 工业技术-STD-和工业技术<br>从前: 05 RX工程设计与开发系列<br>O基础环境、05 RX10.0基础操作,曲线操作,攀图绘制,实件建模,特征建模,特征操作,编辑特征,信用和分析,曲面操作,振 | 使<br>支持And<br>金银针,装载特征,J | お助阅读<br>Iroid/iPhone<br>I 程四・台皮相役 |
| 光盘—                                                                                                    |                                                                                                    |                          |                                   |
| UG NX                                                                                                    | 10.0中文版从入门到精通.iso                                                                                                    |                          |                                   |
| 文件大小                                                                                                    | 1.9368<br>Diamon                                                                                                    | 教<br>下就                  | 5下载<br>特斯点续传                      |
|                                                                                                    | 注;进行"云下载"操作前,请确认已 <u>安装寘户谱</u> ! 下载后清使用 <u>vintata</u> 留压缩或 <u>虚ਇ光幅工具</u> 打开                                                                                                    | ; 如有疑问, 请宣看              | 相关激励。                             |
|                                                                                                    |                                                                                                    |                          |                                   |

可对光盘进行整盘、本地下载、远程下载、云下载。也可以对光盘单文件本地下载, 光盘单文件远程下载、光盘单文件云下载。

| 当前位置: 길 根目录/yuanwenjian/11                                  |                     | Q          |     |
|-------------------------------------------------------------|---------------------|------------|-----|
|                                                             | 名称                  | 大小         | 操作  |
|                                                             | Deng.prt            | 136.50KB   | 下载  |
|                                                             | 🗋 bengbaozha. prt   | 134.50KB   | 下载  |
|                                                             | D bengti.prt        | 772.00KB   | 下载  |
| - 🕞 3<br>- 🏷 4<br>- 🏷 5<br>- 🏷 6<br>- 🏷 7<br>- 🏷 6<br>- 🏷 9 | 🗋 fagai. prt        | 345.00KB   | 下载  |
|                                                             | 🗋 fati.prt          | 688.00KB   | 下载  |
|                                                             | 🗋 shangfagai.prt    | 230.00KB   | 下載  |
|                                                             | 🗋 tianliaoyagai.prt | 220.00KB   | 下载  |
|                                                             | 🗋 xiafaban. prt     | 152.00KB   | 下载  |
|                                                             | 🗋 zhuse. prt        | 204.00KB   | 下载  |
|                                                             |                     | ◀ 1/1 ▶ 翻到 | 页跳转 |

### 7、光盘各种下载的名词解释:

本地下载:无需安装客户端,可直接下载,资源在本地,下载不需要花费流量(较低版本浏览器如 IE6 不支持大于 4G 的文件,可借助迅雷等第三方下载工具)

远程下载:无需安装客户端、需要访问外网,需要花费流量,请根据自己的流量限制,选择使用。(较低版本浏览器如 IE6 不支持大于 4G 的文件,可借助迅雷等第三方下载工具)

云下载:未安装客户端的机器弹出气泡提示需要安装畅想之星客户端,已经安装客户端的机器可以通过客户端进行聚合链路的多源地址下载,下载速度比普通下载更快、实现下载大于 2G 的单文件、支持断点续传功能。

光盘请求:由读者输入个人信息包含姓名、email、申请留言。管理员可对读者申请进行处理,若处理完毕则直接把资料详细信息页面地址发送到读者 email 邮箱

### 8、光盘镜像文件(文件后缀名 ISO 格式)使用方法

方法一:将下载后的光盘文件直接通过解压工具(WinRAR 3.0以上版本)进行解压使用,

如下图所示:

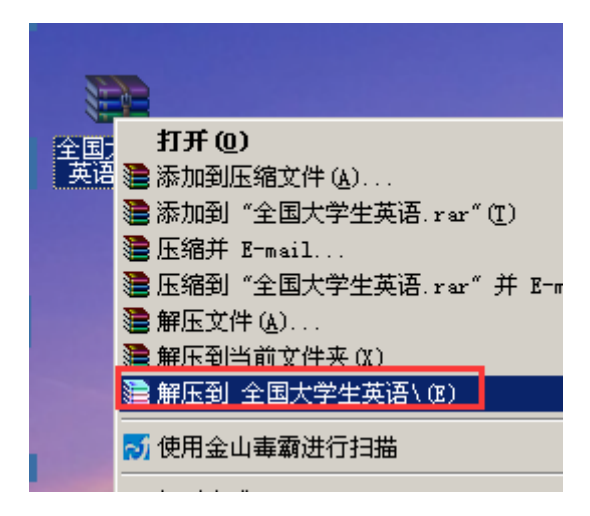

解压后打开文件夹即可查看到光盘内容,如下图所示:

方法二:安装虚拟光驱工具(以安装 Daemon tools 软碟通为例)

双击运行系统桌面的快捷方式运行 Daemon,如下图所示:

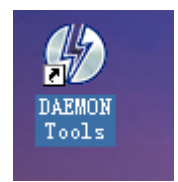

运行后会出现在电脑桌面的右下角系统托盘中,如下图所示:

| Device O: [ E:] C:\DOCUMENTS AND SETTINGS\ADMINISTRATOR\桌面\全国大学生英语.ISO ▶ | Mount image                 |
|--------------------------------------------------------------------------|-----------------------------|
| Unmount all drives                                                       | Eject tray<br>Unmount image |
| Set number of devices                                                    | Set device par              |
|                                                                          | Help                        |

菜单选项依次点击 mount image (加载光盘镜像文件),选择要加载的光盘文件 (ISO 格

式)即可。

| Select new image file                                                        |                                                                                                    |            |
|------------------------------------------------------------------------------|----------------------------------------------------------------------------------------------------|------------|
| 查找范围( <u>I</u> ):                                                            | 🚱 桌面 💽 🕑 📴 🕶                                                                                                    |            |
| に<br>Recent<br>原面<br>変<br>我的文档<br>愛<br>我的<br>史<br>閣<br>の<br>代<br>の<br>代<br>の | <ul> <li>■我的文档</li> <li>●我的电脑</li> <li>●网上邻居</li> <li>● cxstar</li> <li>● trim</li> <li>● 全国大学生英语</li> <li>● 重大接口</li> <li>● 重庆图书馆</li> <li>● 全国大学生英语.iso</li> <li>■ 正天建筑工程职业学院14年发书带光盘明细.iso</li> </ul> |            |
|                                                                              | 文件名 (M): 全国大学生英语.iso                                                                                                    | - (0)<br>消 |

然后回到桌面双击我的电脑(如下图),就能看到新增的虚拟光驱盘符,双击进入虚拟光驱 即可查看到光盘内容。